#### C DeLaval

# Sinläggning

- Öppna djurets djurkort
- Gå till fliken "Händelser"
- Välj "Ny" "Sinläggning"

| ger 10            |                                                                                                    |                           |         |                  |                                                                   |
|-------------------|----------------------------------------------------------------------------------------------------|---------------------------|---------|------------------|-------------------------------------------------------------------|
| Hälsa System      | Herd Navigator                                                                                                    | Verktyg Fönster Hjälp     |         |                  |                                                                   |
|                   | o 🗘 🔟                                                                                                    | I 🗤 🗏 🌝 I                 | ے 👇     | 🗊 🔆 - 🧊          |                                                                   |
| ×                 |                                                                                                    |                           |         |                  |                                                                   |
|                   | 4                                                                                                    |                           |         |                  |                                                                   |
|                   | Allmän                                                                                                    | t Händelser Mjölkning Uti | fodring | Avkommor Stamtav | vla Laktationsgraf Kamera hullpo                                  |
|                   |                                                                                                    | Ny- 🔵 🕜 😍                 |         | Alla händelser   | <ul> <li>✓ 2023-07-31 · 202</li> </ul>                            |
| 602               |                                                                                                    | Ändra grupp               |         | Uindeleedet m    | Badmining                                                         |
| vms kor           | 2                                                                                                    | Brunst                    |         | nanuelseda.tum 1 | beskrivning                                                       |
| 1<br>276          |                                                                                                    | Inseminering              | ng      | 2023-07-31       | +                                                                 |
| 45,68<br>Dräktig  | j.                                                                                                    | Dräktighetsundersökning   |         | 2023-06-16       | Effective Insemination<br>Artificial Insemination: 3-7639 Unicorr |
| 4                 |                                                                                                    | Sinläggning               |         |                  | Simmental; Sofie semin<br>Herd Navigator; 03 Tydlig               |
| 45                | 68                                                                                                    |                           |         | 2023-06-16       |                                                                   |
| 2023-06-16        |                                                                                                    | Ökning                    |         | 2023-05-16       | Hullpoäng: 3,10 - DSLC (dagar sedan                               |
| 2024-01-22        | 2                                                                                                    | Kalvning                  |         | 2023-04-30       |                                                                   |
| 40<br>2023-07-04  |                                                                                                    | Kastning                  | ng      | 2023-04-24       | +                                                                 |
| 3,6               |                                                                                                    | Noteringar                |         | 2023-03-17       | Effective Insemination<br>Artificial Insemination; 9-4838 Connec  |
| 110<br>kraftfoder | Õ                                                                                                    | Hälsokontroll             |         | 2023-03-17       | Aktivitetsmätning; 04 Stark                                       |
| Maraoder          | i 主                                                                                                    | Diagnos/behandling        |         | 2023-02-23       | Herd Navigator; 03 Tydlig                                         |
|                   | ð Northeast Anna State State S | Inbjudan vaccination      |         | 2023-02-16       | 4. 1:a 46-110 -> 5. 1:a kalvare 110-                              |
|                   | o <sup>2</sup>                                                                                                    | Veterinärbesökinbjudan    |         | 2023-02-03       | Artificial Insemination; 9-4872 Yde; Se                           |
|                   |                                                                                                    | Utgallringsbeslut         |         | 2023-02-03       | Aktivitetsmätning; 03 Tydlig                                      |
|                   |                                                                                                    | Utgång                    |         | 2023-01-26       | Hullpoäng: 3,13 - DSLC (dagar sedan                               |
|                   | 0                                                                                                    | Hullpoäng                 |         | 2023-01-13       | Artificial Insemination; 9-4872 Yde; Se                           |
|                   |                                                                                                    | Kroppstemperatur          |         | 2023-01-13       | Herd Navigator; 03 Tydlig                                         |

© 2022 DeLaval International AB

#### **♪** DeLaval

# Sinläggning

- Fyll i och kontrollera uppgifterna
- Spara och stäng
- Kon blir nu automatiskt ändrad till "Endast utfodring" (mörkgrön i statuslistan) och får inte mjölkningstillstånd

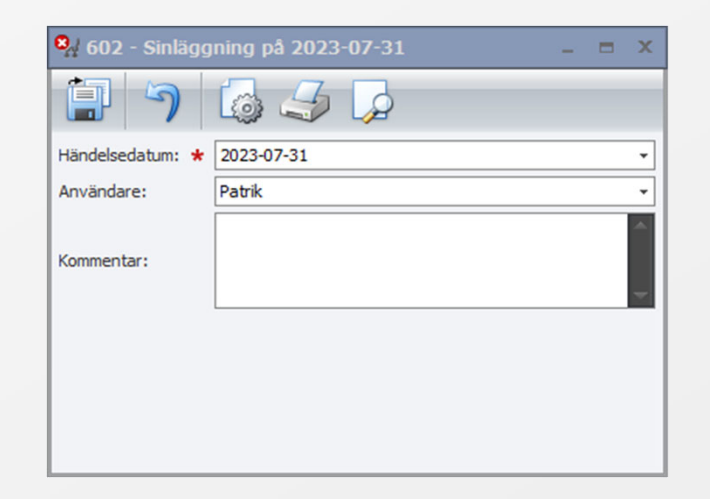

| Grundinstaliningar           |         |          |               |     |  |   |
|------------------------------|---------|----------|---------------|-----|--|---|
| Aktiv AMS-ko                 | Åtgärd: | <b>6</b> | ndast utfodri | ing |  | • |
| Återställ alla AMS-värden    | 6       |          |               |     |  |   |
| Attraction and Al-15-Valueri |         |          |               |     |  |   |
| Attraction and Alfra-Varuet  |         |          |               |     |  |   |

| 606 | -00:42 | 04:18 | 04:18 |  |
|-----|--------|-------|-------|--|
| 604 | -00:21 | 03:36 | 03:36 |  |
| 603 | 00:51  | 05:12 | 05:12 |  |
| 602 |        | 04:02 | 04:02 |  |
| 601 | 01:00  | 06:00 | 06:00 |  |
| 598 | 00:33  | 04:02 | 04:01 |  |
| 597 | 04:35  | 08:59 | 06:36 |  |
|     |        |       |       |  |

### Sinläggning

### Sändning till Växa

- Öppna "DeLaval Sync"
- Tryck på knappen "Uppdatera lista" för att ha de senaste uppgifterna
- En sinläggning bör nu dyka upp i synkroniseringslistan
- Tryck på molnet för sinläggningsradenraden för att sända uppgifterna
- När raden försvunnit och den gröna markeringen syns på högersidan har uppgifterna gått till Växa

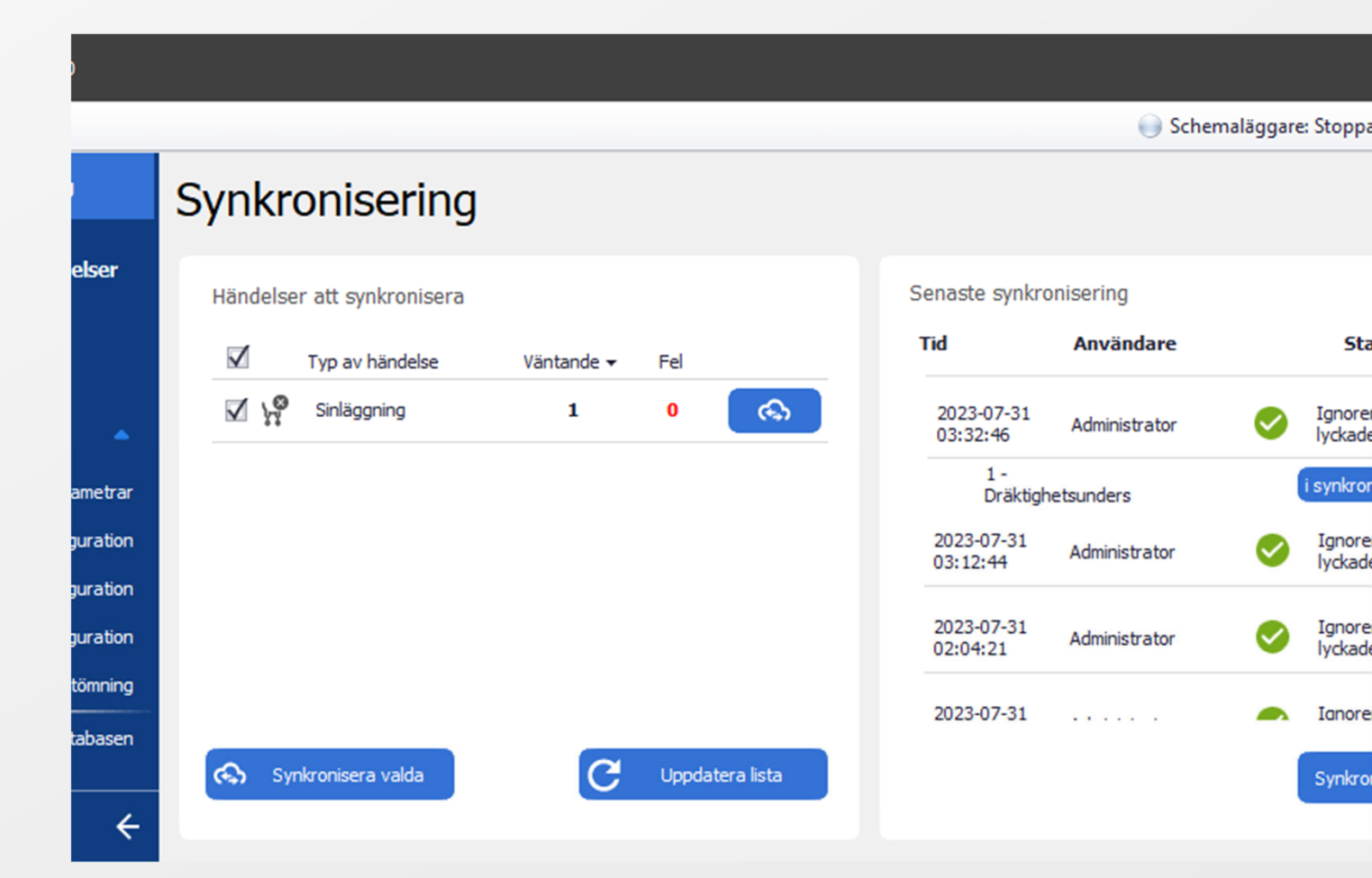

**A** DeLaval